## ELIMINAR CONTRATO MENOR

- 19: Si se ha generado Expediente Económico y/o Justificante de Gasto, se deben eliminar.
- <u>2°)</u>: Entramos al Contrato Menor que se quiere eliminar el cual debe estar en estado de Alta y desde la primera pestaña <u>"General"</u>, le damos al botón <u>Eliminar registro.</u>

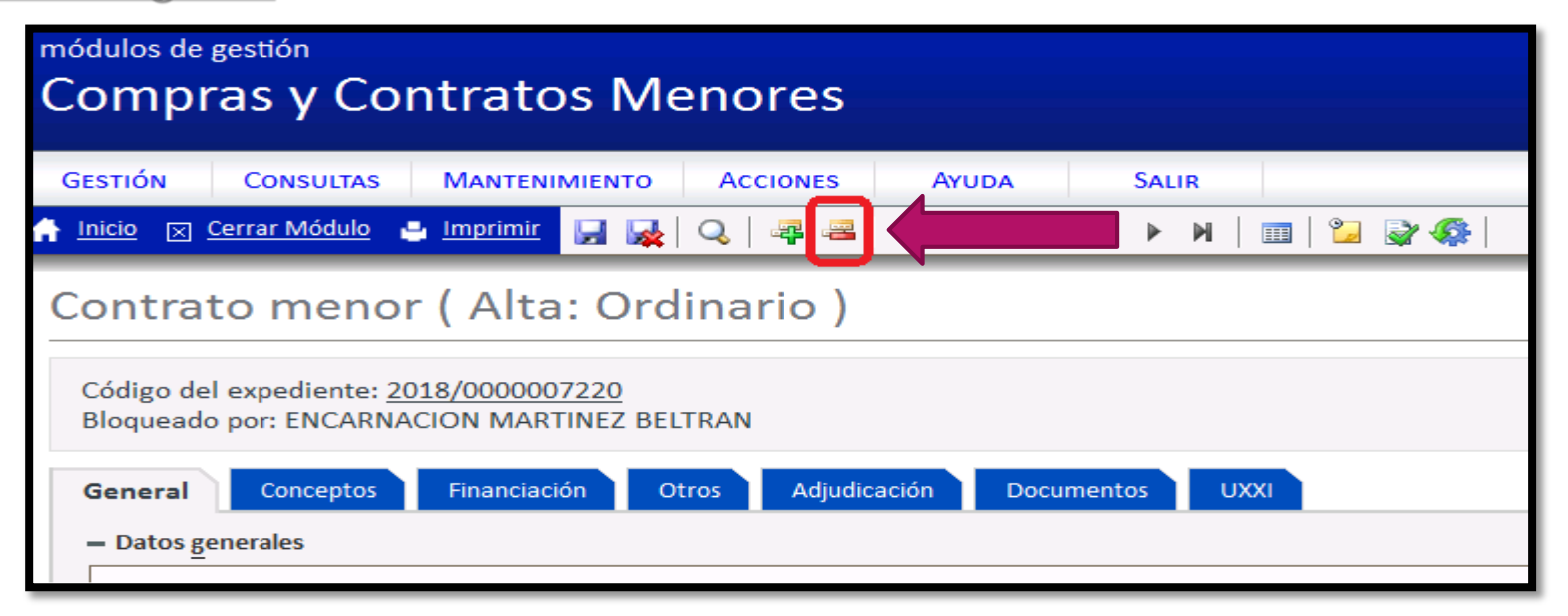

## 2

## Si el Módulo da el siguiente mensaje:

| GESTIÓN                               | CONSULTAS           | MANTENIMIENTO               | ACCIONES       | Ayuda        | SALIR                       |
|---------------------------------------|---------------------|-----------------------------|----------------|--------------|-----------------------------|
| 🔒 Inicio 🖂 Cer                        | rar Módulo          | 🛛 Imprimir 🔛 🙀              | 🔍   록 🚢        | Registros: M | < ► ₩   <b>Ⅲ</b>   <b>°</b> |
| Contrato                              | menor               | r ( Alta: Ord               | linario )      |              |                             |
|                                       |                     |                             | ,              |              |                             |
| Código del expediente: 2018/000007220 |                     |                             |                |              |                             |
| bioqueado p                           | OI. ENCANNA         |                             | LINAN          |              |                             |
| CEI estado actua                      | al de la entidad no | o permite eliminarla (err.G | EN-00045)      |              |                             |
|                                       |                     |                             |                |              |                             |
|                                       |                     |                             |                |              |                             |
| General                               | Conceptos           | Financiación C              | otros Adjudica | ación Docume | entos UXXI                  |

- Se debe poner en contacto con el Servicio de Gestión Presupuestaria y Patrimonial, al correo de consultas de gestión : <u>consultas.UXXIEc@umh.es</u>
- Solicitando <u>cambio de Estado de Contrato Menor</u>.

### 3

## Si el Módulo da el siguiente mensaje:

módulos de gestión Compras y Contratos Menores GESTIÓN CONSULTAS MANTENIMIENTO ACCIONES AYUDA SALIR Inicio Cerrar Módulo Imprimir I Q Q Registros: N N N M Contrato menor ( Alta: Ordinario ) Código del expediente: 2018/000007220 Bloqueado por: ENCARNACION MARTINEZ BELTRAN Imposible eliminar el expediente ya que tiene asociada una factura. (err.COM-00128)

Se deben borrar las "Facturas" que se han quedado en la memoria del Módulo (corresponden al momento de cuando se generó Expediente Económico y Justificante de Gasto).

# Pasos para eliminar facturas asociadas al Contrato Menor.

4

#### ▶ 1°) Se debe seguir la siguiente ruta:

|            | CONSULTAS MANTER                          |     | IENTO ACCIONES            |   | Ayuda      |   |   | SAL | IR |
|------------|-------------------------------------------|-----|---------------------------|---|------------|---|---|-----|----|
| Inicio 🖂 🤇 | Contratos menores<br>Actividades Docentes | 2   | 🖬 🙀   Q   🚑 🖷             | 6 | Registros: | И | ۹ | ▶   | 1  |
| <b>a</b>   | Operaciones de contratos                  | >   | Pedidos                   | > |            |   |   |     |    |
| Contrat    | Consultas de tareas >                     |     | Certificaciones           |   |            |   |   |     |    |
|            | Catálogos                                 | > 1 | Notificaciones de entrega | > |            |   |   |     |    |
| Código del | Artículos                                 | > 1 | Recepciones               | > |            |   |   |     |    |
| Bloqueado  | por: ENCARNACION MAI                      | RT  | Facturas                  | > | Todas      |   |   |     |    |

# Pasos para eliminar facturas asociadas al Contrato Menor

 2°) Ponemos el número de expediente que queremos buscar

| módulos de gestión<br>Compras y Contratos Menores |              |                |        |          |              |   |    |
|---------------------------------------------------|--------------|----------------|--------|----------|--------------|---|----|
| GESTIÓN                                           | CONSULTAS    | MANTENI        | MIENTO | Acciones | Ayuda        |   | S. |
| 🔒 Inicio 🖂 Ce                                     | errar Módulo | 🔒 Imprimir     |        | 🍳   📮 🖴  | Registros: 📕 | 4 | I  |
| Factura<br>General                                | Opciones     |                |        |          |              |   |    |
| Código<br>Expediento                              | 2018/%núme   | ero de expedie | ente   |          | <b>Q</b>     |   |    |

▶ 3°) Ejecutamos consulta con la lupa:

| módulos de ges<br>Compra      | stión<br>s y Contra  | tos Me    | ores           |              |       |            |
|-------------------------------|----------------------|-----------|----------------|--------------|-------|------------|
| GESTIÓN                       | Consultas Man        |           | CIONES         | Ayuda        | SALIR |            |
| 🔒 <u>Inicio</u> 🖂 <u>Ceri</u> | rar Módulo 🛛 🚇 Impri | mir 🔒 🛃 🍳 | - 4            | Registros: 🕅 | 4 🕨   | A   II   A |
| Factura<br>General            | Opciones             | Eje       | cutar consulta | 3            |       |            |
| Código:<br>Expediente:        | 2018/%7220           |           |                | Q            |       |            |

## Pasos para eliminar facturas asociadas al Contrato Menor

#### 4°) Marcamos las casillas

| mód<br>Co | ulos de<br>mp | <sub>gestión</sub><br>ras y Cc | ontrato    | os Me  | nores    |            |       |       |
|-----------|---------------|--------------------------------|------------|--------|----------|------------|-------|-------|
| GES       | στιόν         | CONSULTAS                      | MANTENI    | MIENTO | Acciones | Ayuda      |       |       |
| 🔒 Ini     | icio 🖂        | <u>Cerrar Módulo</u>           | 🔒 Imprimir |        | Q   🚑 🖴  | Registros: | M     | 4     |
| Fa        | ctura         | a                              |            |        |          |            |       |       |
| G         | eneral        |                                |            |        |          |            |       |       |
|           |               |                                |            |        |          |            |       |       |
|           | \$            |                                | Códi       | go 🔺 🔻 |          |            |       |       |
|           |               | 1                              |            |        |          | 2018       | 3/000 | 00072 |
|           |               | 2                              |            |        |          | 2018       | 3/000 | 00072 |
|           | ia a 1        | ▶ ▶                            |            |        |          |            |       |       |

#### ▶ 5°) Eliminamos registro

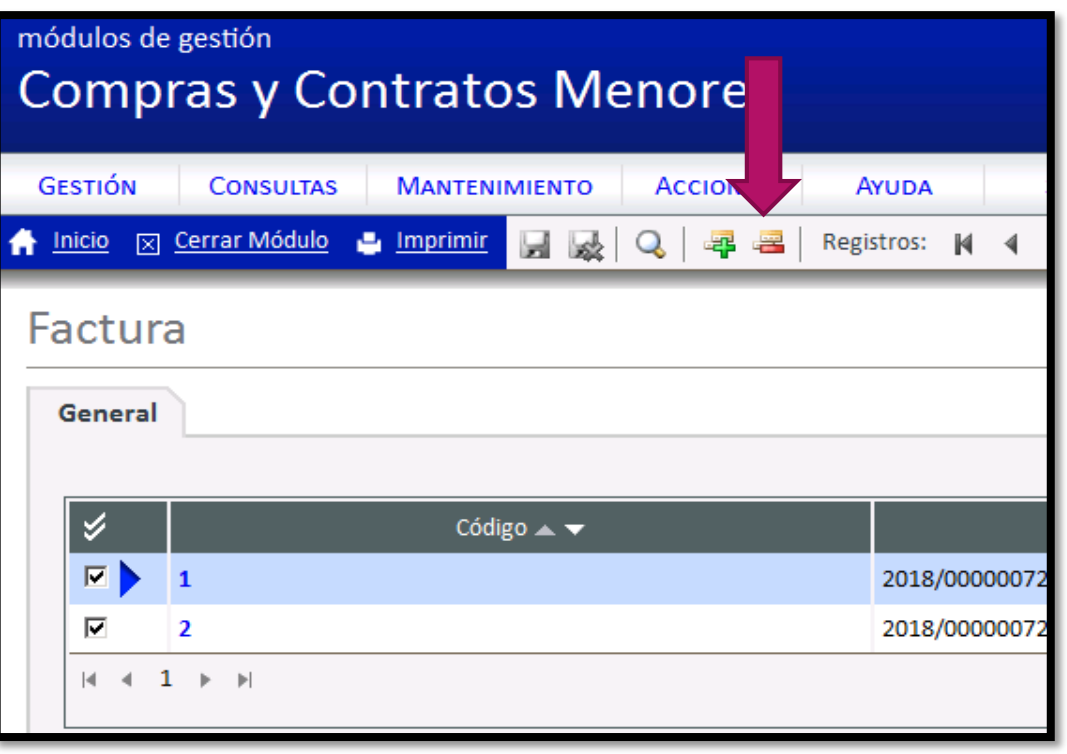

## Pasos para eliminar facturas asociadas al Contrato Menor

 6°) Aceptamos y quedaran todas las facturas eliminadas.

| Compras y Contratos Menores             |                                                              |  |  |  |  |  |
|-----------------------------------------|--------------------------------------------------------------|--|--|--|--|--|
| GESTIÓN CONSULTAS MANTENIMIENTO         | Acciones Ayuda Salir                                         |  |  |  |  |  |
| 🛉 Inicio 🖂 Cerrar Módulo 🗳 Imprimir 🔛 😡 | 🔍   🐺 🚟   Registros: 🕅 🔹 🕨 🕅   📰   😭 -                       |  |  |  |  |  |
| Factura                                 |                                                              |  |  |  |  |  |
| ✓ Código ▲ ▼                            | ¿Desea eliminar permanentemente los elementos seleccionados? |  |  |  |  |  |
| ✓ 2 Id d 1 >> >                         | Aceptar Cancelar                                             |  |  |  |  |  |

Fin del proceso. Hacemos una búsqueda del Contrato Menor que queremos eliminar y desde la pestaña General eliminamos registro:

7

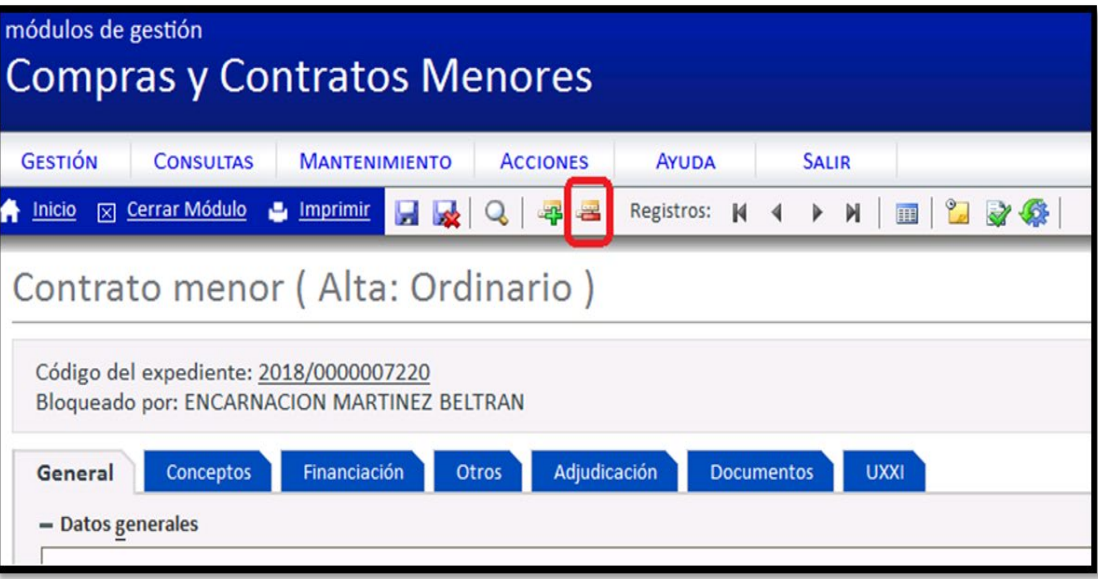